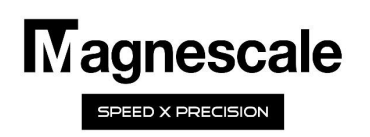

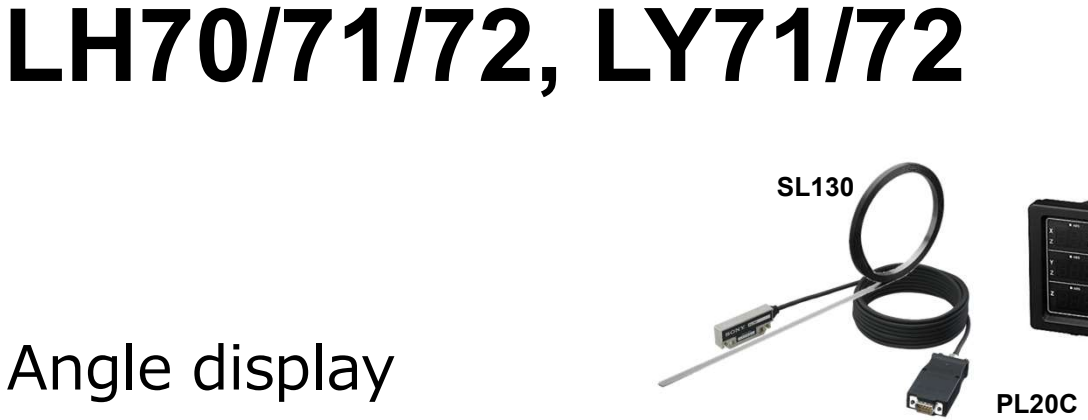

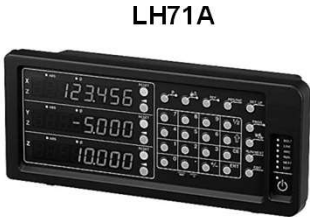

**SL700** 

# Quick reference manual

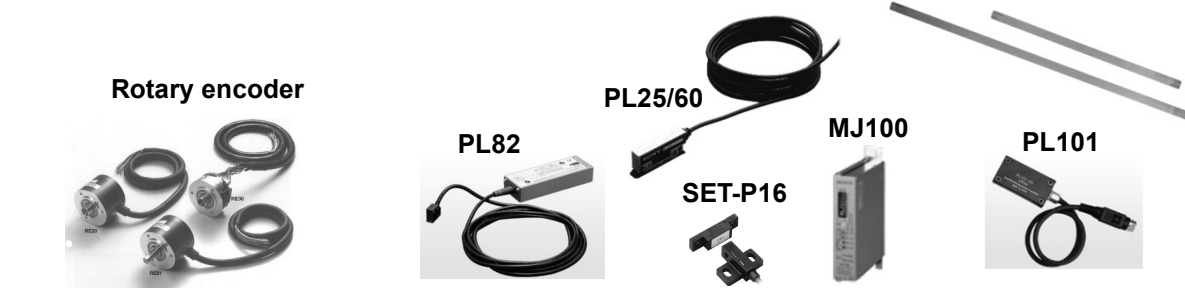

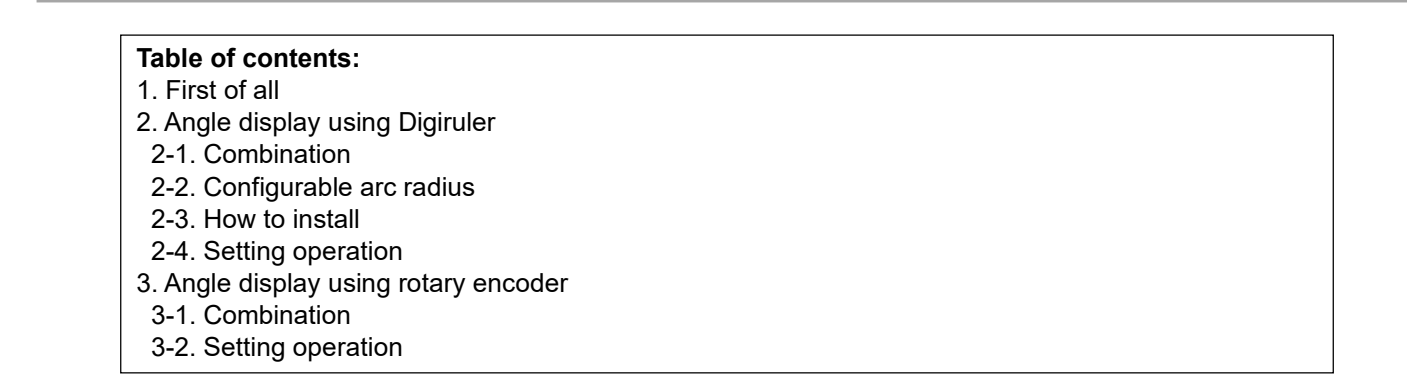

# 1. First of all

This manual describes how to use the angle display function of the display unit (LH70 series and LY70 series). Ribbon scale (Digiruler) or commercially available rotary encoder can be used as the encoder that can be used for angle detection. Each setting method is different, but the scaling function is used to correct the angle and display it. The displayable range is  $\pm$  360 degrees

If the selected display resolution is too small for the number of output pulses (angle data) from the encoder, the displayed value will be scattered. For continuous and smooth angle display, it is necessary to consider the number of output pulses from the encoder and the display resolution to be selected.

For encoders with origin, the origin function of the counter can be used.

# 2. Angle display using Digiruler

All ribbon scales can be used, but consider the combination depending on the length and radius of the arc to which the scale is actually mounted and the display resolution. The maximum angle that can be displayed on the ribbon scale is 359 degrees. Even if you attach the scale to a 360-degree arc well, an error will occur at the part that straddles the joint.

## 2-1. Combination

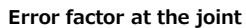

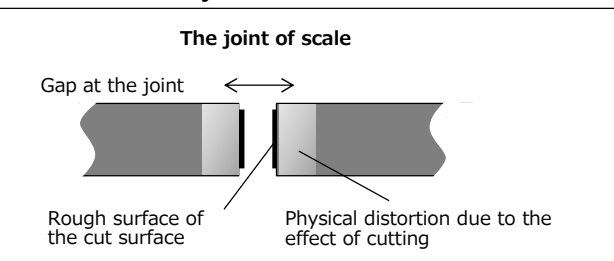

| Read head                                                                  | Extension cable                                                                                                    | Interpolator                                                                                                    | Connection cable                                                                                                    | Counter                                                                                                    | Power<br>supply                                                                                                    | Reference<br>point                                                                                                    | Extension<br>cable (ref.)                                                                                                    |
|----------------------------------------------------------------------------|----------------------------------------------------------------------------------------------------|----------------------------------------------------------------------------------------------------|----------------------------------------------------------------------------------------------------|----------------------------------------------------------------------------------------------------|----------------------------------------------------------------------------------------------------|----------------------------------------------------------------------------------------------------|----------------------------------------------------------------------------------------------------|
| PL20C                                                                      | -                                                                                                    | -                                                                                                    | -                                                                                                    |                                                                                                    | -                                                                                                    | -                                                                                                    | -                                                                                                    |
| PL82                                                                       | -                                                                                                    | Including                                                                                                    | -                                                                                                    | - LH70<br>LH71<br>15-xx LH72                                                                                                    | DC+5V<br>300mA                                                                                                    | -                                                                                                    | -                                                                                                    |
| PL25                                                                       | CE08-xx<br>CE27-xx                                                                                                    |                                                                                                    | 0545                                                                                                    |                                                                                                    | DC+5V<br>800mA                                                                                                    | SET-P16-1                                                                                                    | CE16-1                                                                                                    |
| PL60                                                                       |                                                                                                    | MJ100                                                                                                    | CE15-XX                                                                                                    |                                                                                                    |                                                                                                    |                                                                                                    | CE16-3                                                                                                    |
|                                                                            | CK-T12<br>CK-T13<br>CK-T14<br>CK-T15                                                                                              |                                                                                                    | Created by                                                                                                    | LY71                                                                                                    |                                                                                                    | -                                                                                                    | -                                                                                                    |
| PL101-RHA                                                                  |                                                                                                    | K-T14 MJ632 Created by LY72   K-T15 the customer 2                                                                                                    | 200mA                                                                                                    | Built-in                                                                                                    | -                                                                                                    |                                                                                                    |                                                                                                    |
| Combination (1) SL130 PL20C Connection cable(Included in PL20C) Resolution |                                                                                                    |                                                                                                    |                                                                                                    |                                                                                                    |                                                                                                    | olution:10µm<br>LH / LY                                                                                                    | Counter                                                                                                    |
| Scale Read head + Interpolator Resolu                                      |                                                                                                    |                                                                                                    |                                                                                                    |                                                                                                    |                                                                                                    | olution:5,10,25,50,1                                                                                                    | 00μm                                                                                                    |
| 2 SL130                                                                    | •••••• PL82                                                                                                    |                                                                                                    | Connection cable CE16-3/6                                                                                                    |                                                                                                    |                                                                                                    | LH/LY                                                                                                    | Counter                                                                                                    |
|                                                                            |                                                                                                    |                                                                                                    |                                                                                                    |                                                                                                    |                                                                                                    | (A • *A、I                                                                                                    | B • *B)                                                                                                    |
|                                                                            | Read head     PL20C     PL82     PL25     PL60     PL101-RA     PL101-RHA     1     Scale     Scale     Scale     Scale     Scale | Read headExtension<br>cablePL20C-PL82-PL25CE08-xx<br>CE27-xx<br>CK-T12<br>CK-T13<br>CK-T13<br>CK-T14<br>CK-T15PL101-RA<br>PL101-RHACK-T13<br>CK-T151Scale<br>SL130Scale<br>ScaleRead head<br>PL20C2Scale<br>SL130 | Read headExtension<br>cableInterpolatorPL20CPL82-IncludingPL25CE08-xx<br>CE27-xx<br>CK-T12MJ100PL60CE7-xx<br>CK-T12MJ632PL101-RA<br>PL101-RHACK-T13<br>CK-T15MJ6321Scale<br>SL130Read head<br>PL20C2Scale<br>SL130Read head + Interpolator | Read head   Extension<br>cable   Interpolator   Connection<br>cable     PL20C   -   -   -     PL82   -   Including   -     PL25   CE08-xx<br>CE27-xx<br>CK-T12   MJ100   CE15-xx     PL60   CK-T12<br>CK-T13<br>CK-T14<br>PL101-RHA   MJ632   Created by<br>the customer     Image: Scale   Read head   Connection cable(Included)     Image: Scale   Read head + Interpolator   Connection cable(Included)     Image: Scale   Read head + Interpolator   Connection cable(Included) | Read head   Extension<br>cable   Interpolator   Connection<br>cable   Counter     PL20C   -   -   -   -     PL82   -   Including   -   LH70<br>LH71     PL25   CE08-xx<br>CE27-xx<br>CK-T12   MJ100   CE15-xx<br>LH72   LH72<br>LY71     PL60   CK-T12<br>CK-T13<br>CK-T14<br>CK-T15   MJ632   Created by<br>the customer   LY72     PL101-RA<br>PL101-RHA   CK-T14<br>CK-T15   MJ632   Created by<br>the customer   LY72     Scale   Read head   Connection cable(Included in PL20C)   Connection cable(Included in PL20C)     Scale   Read head + Interpolator   Connection cable(Included in PL20C)   Connection cable CE14 | Read head Extension<br>cable Interpolator Connection<br>cable Counter Power<br>supply   PL20C - - - - -   PL82 - Including - LH70 DC+5V<br>300mA   PL25 CE08-xx<br>CE27-xx<br>CK-T12 MJ100 CE15-xx<br>LH71 LH71 DC+5V<br>800mA   PL101-RA<br>PL101-RHA CK-T13<br>CK-T15 MJ632 Created by<br>the customer LY72 DC+5V<br>200mA   0 Scale Read head + Interpolator Connection cable(Included in PL20C) Res   2 Scale Read head + Interpolator Connection cable(Included in PL20C) Res | Read head Extension<br>cable Interpolator Connection<br>cable Counter Power<br>supply Reference<br>point   PL20C - - - - - - -   PL82 - Including - LH70 DC+5V<br>300mA - -   PL82 CE08-xx MJ100 CE15-xx LH71 DC+5V<br>800mA SET-P16-1   PL60 CE27-xx MJ100 CE15-xx LH72 B00mA SET-P16-1   CK-T12 CK-T13 Created by<br>the customer LY71 DC+5V<br>200mA SET-P16-1   PL101-RA CK-T14 MJ632 Created by<br>the customer LY72 DC+5V<br>200mA Built-in   Image: Scale Read head Connection cable(Included in PL20C) Execution:10µm LH / LY   Scale Read head + Interpolator Connection cable(CE16-3/6 LH / LY (A · 'A, I)   Image: Scale Read head + Interpolator Connection cable CE16-3/6 LH / LY (A · 'A, I) |

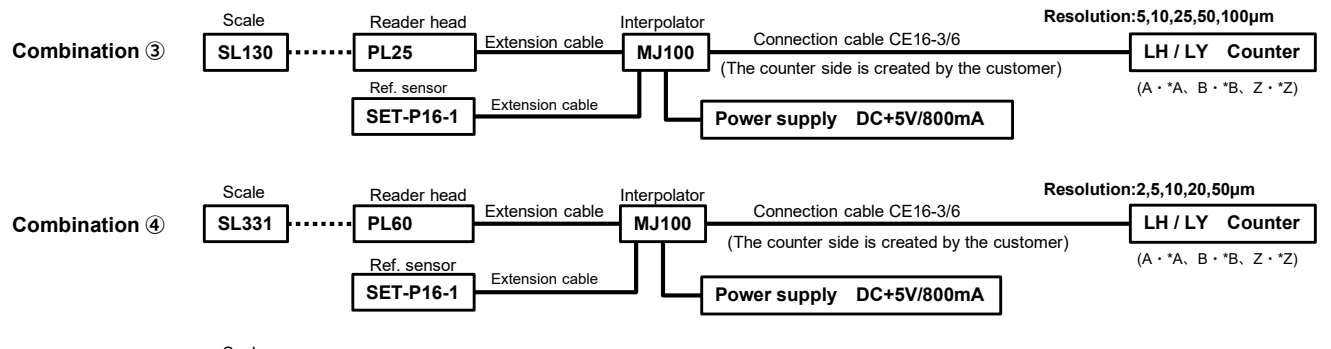

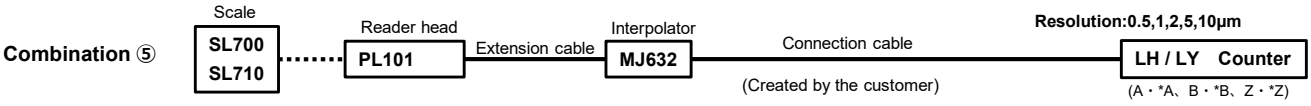

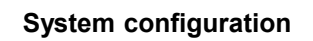

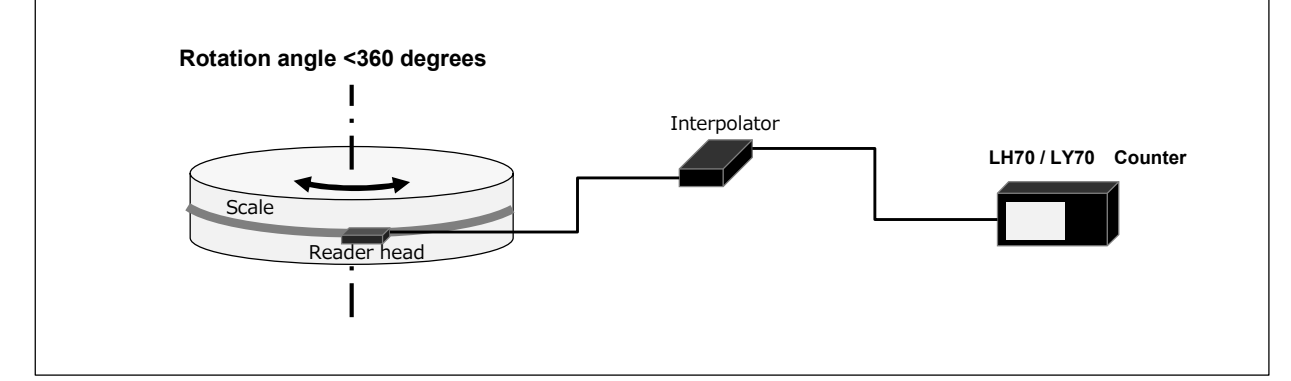

# 2-2. Configurable arc radius

|                             |                   |         |            |                     |          |            | Unit : mm  |  |
|-----------------------------|-------------------|---------|------------|---------------------|----------|------------|------------|--|
| Ocala                       | Mounting radius r |         | Output     | Display resolution  |          |            |            |  |
| Scale                       | Min.              | Max.    | resolution | 10 minutes          | 1 minute | 10 seconds | 1 second   |  |
| SL130 125mm                 |                   |         | 5          | -                   | 125~171  | 125~1031   | 1032~4774  |  |
|                             |                   |         | 10         | -                   | 125~343  | 207~2062   | 2063~4774  |  |
|                             |                   | 4774mm  | 12.5       | Can not be selected |          |            |            |  |
|                             | 125mm             |         | 20         | -                   | 125~687  | 413~4125   | 4125~4774  |  |
|                             |                   |         | 25         | -                   | 125~859  | 516~4774   | -          |  |
|                             |                   |         | 50         | 125~171             | 172~1718 | -          | -          |  |
|                             |                   |         | 100        | 125~429             | 344~3437 | -          | -          |  |
| SL331 125m                  |                   |         | 2          | -                   | -        | 125~412    | 413~1273   |  |
|                             |                   |         | 2.5        | Can not be selected |          |            |            |  |
|                             |                   |         | 4          | Can not be selected |          |            |            |  |
|                             | 125mm             | 1273mm  | 5          | -                   | 125~171  | 125~1031   | 1032~1273  |  |
|                             |                   |         | 10         | -                   | 125~343  | 207~1273   | -          |  |
|                             |                   |         | 20         | -                   | 125~687  | 413~1273   | -          |  |
|                             |                   |         | 50         | 125~171             | 172~1273 | 1032~1273  | -          |  |
| SL700<br>SL710 <sup>5</sup> |                   | 15915mm | 0.2        | Can not be selected |          |            |            |  |
|                             | 50mm              |         | 0.5        | -                   | -        | 50~103     | 104~1031   |  |
|                             |                   |         | 1          | -                   | -        | 50~206     | 207~2063   |  |
|                             |                   |         | 2          | -                   | 50~68    | 50~412     | 413~4125   |  |
|                             |                   |         | 5          | -                   | 50~171   | 104~1031   | 1032~10313 |  |
|                             |                   |         | 10         | -                   | 50~343   | 207~2062   | 2063~15915 |  |

## Scaling by internal calculation: Range of 0.1 to 1.0 times

#### Note:

-The ribbon scale has a minimum mounting radius and a maximum effective length of the scale.

-The minimum radius is based on the packing material dimensions, and the maximum radius is based on the maximum effective length of the product.

## 2-3. How to install

A typical example for pasting scales in parallel is shown below.

SL130 and SL331 have a strong scale base material, so if they are attached to an arc surface, the scale edge may bounce off. It is recommended to fix the base material of the scale with a suitable clamp plate.

For more information on pasting scales, refer to the head unit instruction manual.

Typical example of how to install

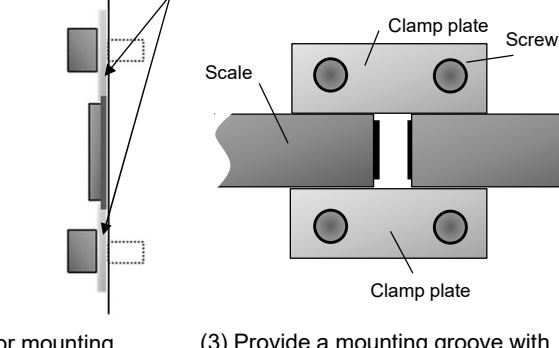

Clamp plate to prevent bounce at

the scale edge of SL130, SL331

(3) Provide a mounting groove with

Example of jump prevention

a width slightly larger than the scale.

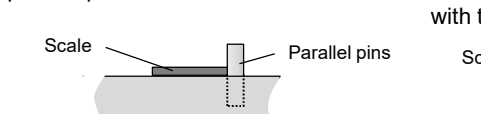

(2) Make a stop surface for mounting the scale. Consider the thickness of the scale and the amount of clearance with the reader head

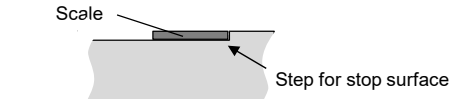

Scale Mounting groove

Scale cross section and clearance

(1) Set up parallel pins on the flat

the parallel pin after installation.

surface and attach the scale. Remove

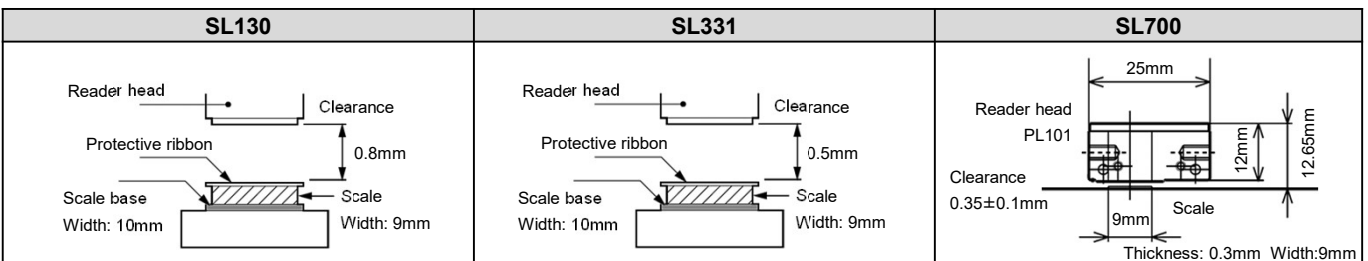

## 2-4. Setting operation

First of all, in the basic settings, set the length measurement unit resolution to the output resolution of the connected digiruler. For details on the basic settings, refer to the separate initial setup manual of display unit. Then enter the display resolution and mounting radius values in the advanced settings. Compare the mounting radius value with an angle reference device (right angle ruler: 90 degrees), etc., and narrow down the radius value so that the angle error is minimized.

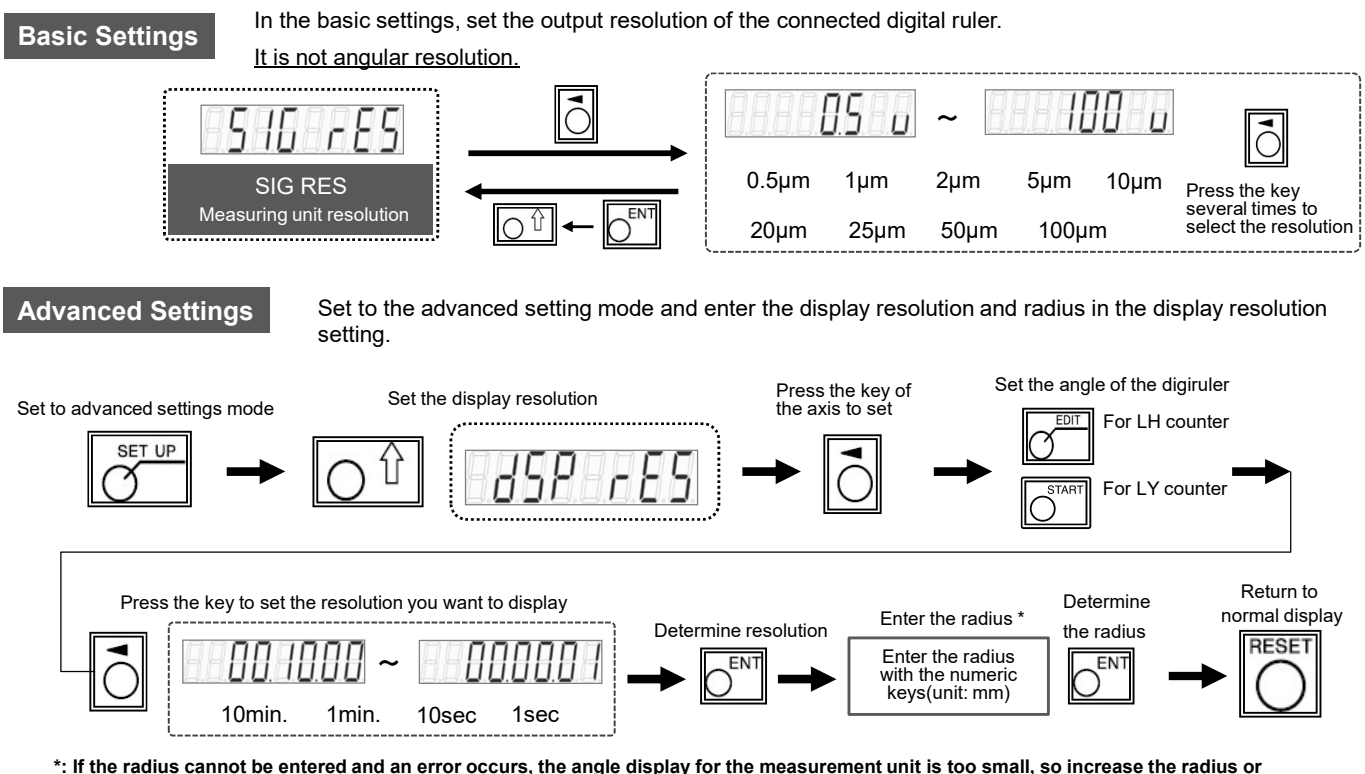

coarsen the resolution of the angle display.

# 3. Angle display using rotary encoder

A rotary encoder with incremental differential line driver output can be connected. The connection cable must be created by the customer.

## 3-1. Combination

| Rotary encoder                                                              | Connection cable        | Power supply                    | External power supply                      | Counter      |  |
|-----------------------------------------------------------------------------|-------------------------|---------------------------------|--------------------------------------------|--------------|--|
| Differential line driver output<br>(A $\cdot$ *A、B $\cdot$ *B、Z $\cdot$ *Z) | Created by the customer | DC+5V Max.250mA                 | Unnecessary<br>(Supplied from the counter) | LH70<br>LH71 |  |
|                                                                             |                         | Other than<br>DC + 5V Max.250mA | Necessary                                  | LY71<br>LY72 |  |

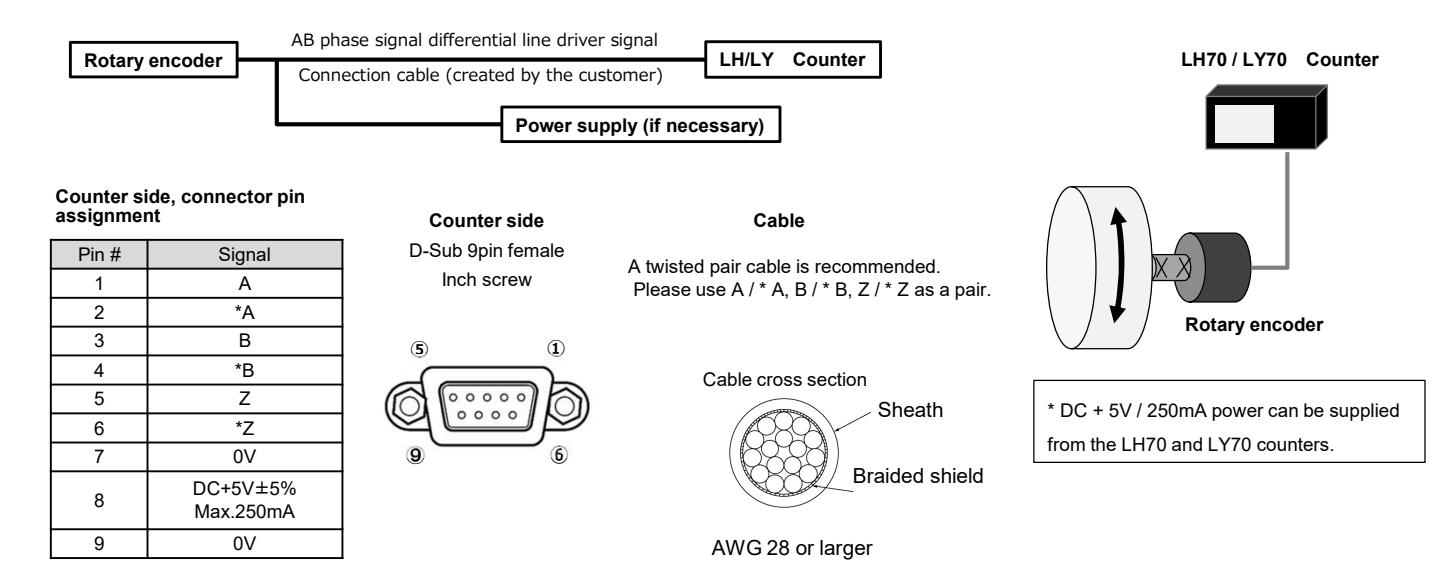

#### Conversion table: Number of rotary encoder output pulses for scaling value

|                 |                    |           |            | Unit: Pulse / 1 rotation |             |
|-----------------|--------------------|-----------|------------|--------------------------|-------------|
| Scaling         | Display resolution |           |            |                          |             |
| (magnification) | 10 minutes         | 1 minute  | 10 seconds | 1 second                 |             |
| 0.10            | 21600.00           | 216000.00 | 1296000.00 | 12960000.00              |             |
| 0.20            | 10800.00           | 108000.00 | 648000.00  | 6480000.00               |             |
| 0.30            | 7200.00            | 72000.00  | 432000.00  | 4320000.00               |             |
| 0.40            | 5400.00            | 54000.00  | 324000.00  | 3240000.00               |             |
| 0.50            | 4320.00            | 43200.00  | 259200.00  | 2592000.00               | Basammanda  |
| 0.60            | 3600.00            | 36000.00  | 216000.00  | 2160000.00               | Recommended |
| 0.70            | 3085.71            | 30857.14  | 185142.86  | 1851428.57               |             |
| 0.80            | 2700.00            | 27000.00  | 162000.00  | 1620000.00               |             |
| 0.90            | 2400.00            | 24000.00  | 144000.00  | 1440000.00               |             |
| 1.00            | 2160.00            | 21600.00  | 129600.00  | 1296000.00               | J           |
| 1.10            | 1963.64            | 19636.36  | 117818.18  | 1178181.82               |             |
| 1.20            | 1800.00            | 18000.00  | 108000.00  | 1080000.00               |             |
| 1.30            | 1661.54            | 16615.38  | 99692.31   | 996923.08                |             |
| 1.40            | 1542.86            | 15428.57  | 92571.43   | 925714.29                |             |
| 1.50            | 1440.00            | 14400.00  | 86400.00   | 864000.00                |             |
| 1.60            | 1350.00            | 13500.00  | 81000.00   | 810000.00                |             |
| 1.70            | 1270.59            | 12705.88  | 76235.29   | 762352.94                |             |
| 1.80            | 1200.00            | 12000.00  | 72000.00   | 720000.00                |             |
| 1.90            | 1136.84            | 11368.42  | 68210.53   | 682105.26                |             |
| 2.00            | 1080.00            | 10800.00  | 64800.00   | 648000.00                |             |
| 3.00            | 720.00             | 7200.00   | 43200.00   | 432000.00                |             |
| 4.00            | 540.00             | 5400.00   | 32400.00   | 324000.00                |             |
| 5.00            | 432.00             | 4320.00   | 25920.00   | 259200.00                |             |
| 6.00            | 360.00             | 3600.00   | 21600.00   | 216000.00                |             |
| 7.00            | 308.57             | 3085.71   | 18514.29   | 185142.86                |             |
| 8.00            | 270.00             | 2700.00   | 16200.00   | 162000.00                |             |
| 9.00            | 240.00             | 2400.00   | 14400.00   | 144000.00                |             |
| 9.999999(10.00) | (216.00)           | (2160.00) | (12960.00) | (129600.00)              |             |

#### Note:

-If the scaling is increased, the display of the minimum digit becomes rough. -The scaling setting range is 0.1 to 9.999999 times.

## 3-2. Setting operation

First of all, in the basic settings, set the measurement unit resolution to the angular resolution that takes into account the output pulse per rotation of the rotary encoder. For details on the basic settings, refer to the separate initial setup manual of display unit. Next, set the display resolution and scaling value in the Advanced settings. Unless the number of rotary encoder output pulses is the same as the number of pulses converted to minutes and seconds, it is always necessary to correct the number of pulses by scaling. (Factory default scaling: 1.000000)

#### **Basic Settings**

Select the measurement unit resolution that can be used in the basic settings. Check the number of output pulses per rotation of the rotary encoder, select the angular resolution that can be set from the table below, and set it.

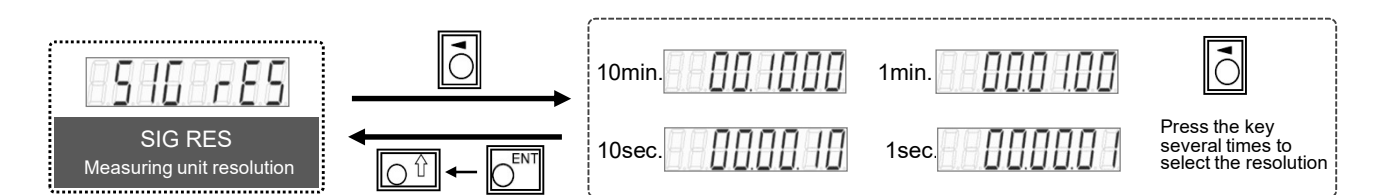

## Rotary encoder output pulse number and configurable angular resolution

| Classification | Number of output pulses<br>(N / 1 rotation) | Settable resolution | Selection of display resolution |
|----------------|---------------------------------------------|---------------------|---------------------------------|
| 1              | 216 ≤ N < 2,160                             | 10min.              | 10min                           |
| 2              | 2,160 ≤ N < 21,600                          | 10min. , 1min.      | 10min or 1min                   |
| 3              | 21,600 ≤ N < 129,600                        | 1min. , 10sec.      | 1min. 1000 1000 or 10sec.       |
| 4              | 129,600 ≤ N < 1,296,000                     | 10sec. , 1sec.      | 10sec.                          |
| 5              | 1,296,000 ≤ N                               | 1sec.               | 1sec.                           |

#### **Advanced Settings**

Enter the advanced settings mode and set the display resolution and scaling.

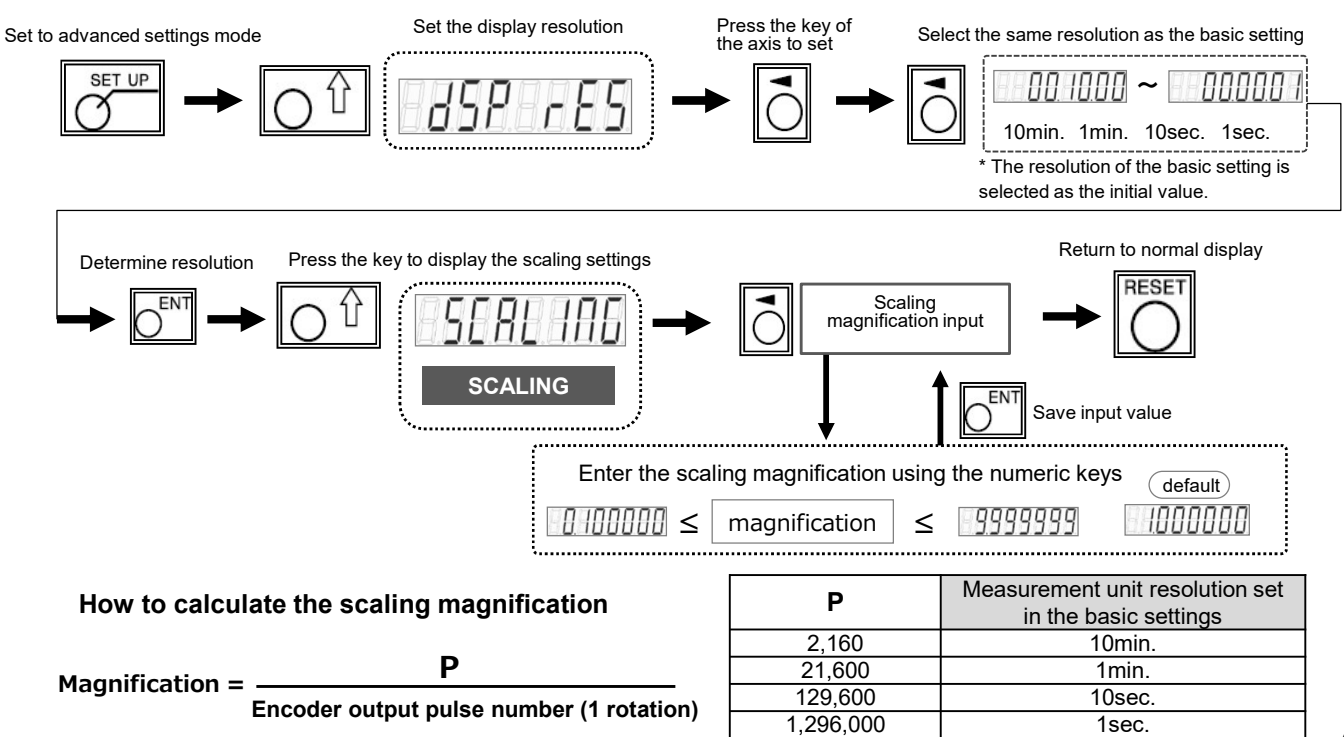